## **INSTALAR O BOTÓN SAVE TO REFWORKS**

Para instalar o botón Save to RefWorks na teu navegador, entra na túa conta de RefWorks premendo nos tres puntos e despregando o menú "Herramientas"

| - |                                          |  | <b>99</b> | Î |  | : | Q                                                                   |  |  |
|---|------------------------------------------|--|-----------|---|--|---|---------------------------------------------------------------------|--|--|
|   | Gestores de refe                         |  |           |   |  |   | Encontrar duplicados                                                |  |  |
|   | Applications in medicinal chemistry      |  |           |   |  |   | Busque en su biblioteca documentos<br>duplicados.<br>Herramientas   |  |  |
|   |                                          |  |           |   |  |   | Herramientas<br>Herramientas para mejorar el flujo de trabajo.      |  |  |
|   | El molo                                  |  |           |   |  |   | Edición global<br>Gestione metadatos para todas sus<br>referencias. |  |  |
|   | El trabajo de Fin de Grado : guía para ( |  |           |   |  |   |                                                                     |  |  |

## Preme en Instalar Save to RefWorks

| Herramientas                  |                                                                                                    |
|-------------------------------|----------------------------------------------------------------------------------------------------|
| Guardar referencias en la web |                                                                                                    |
|                               | Utilice Save to RefWorks para añadir referencias y texto completo a RefWorks desde<br>cualquier página web. |
| C Q                           |                                                                                                    |
| BOOKMARKS Save to Herworks    | _                                                                                                    |

Asegúrate de ter visible a barra de marcadores/favoritos do teu navegador e arrastra o botón ata a barra.

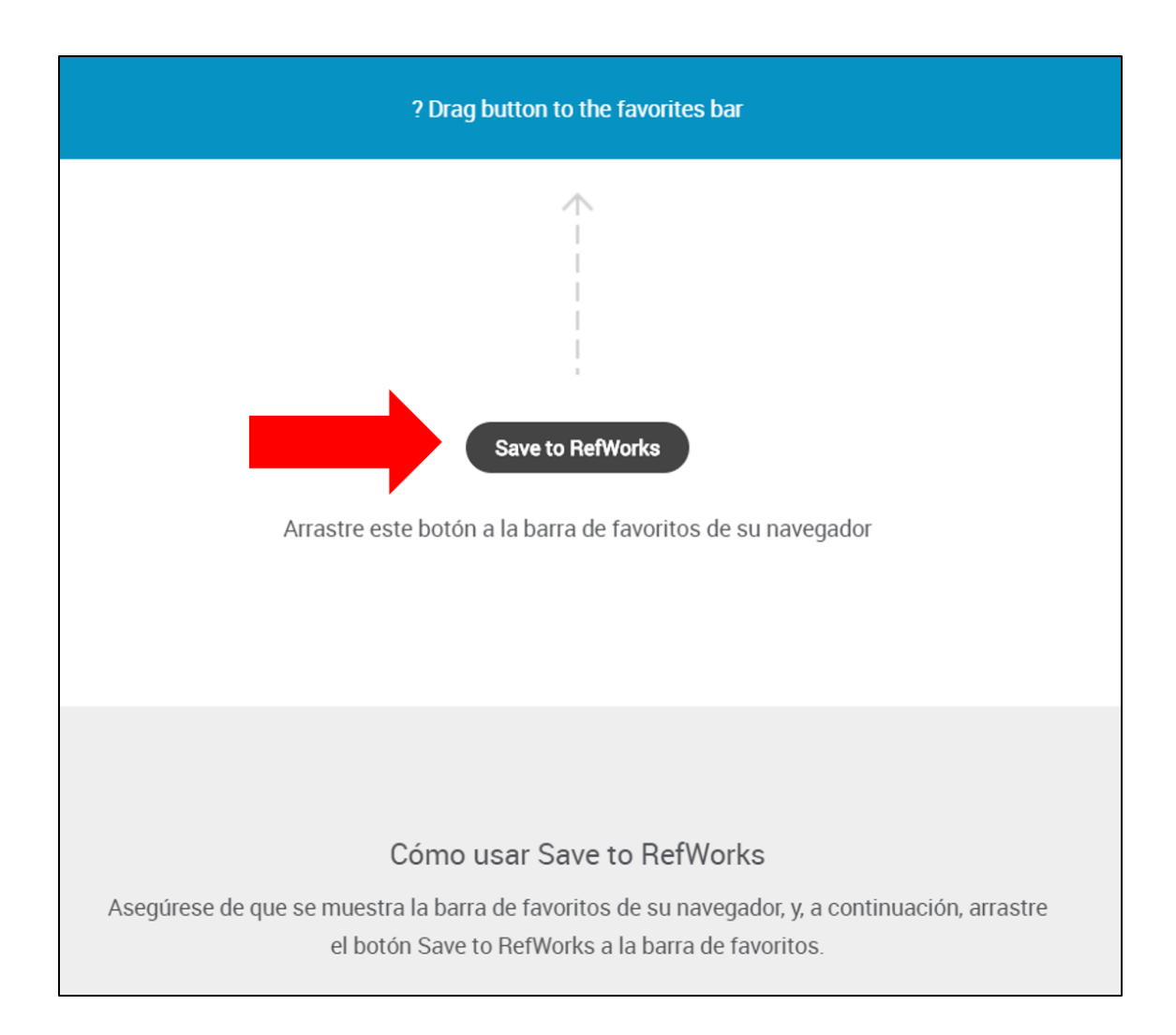

Terás que repetir esta operación para cada navegador que empregues.